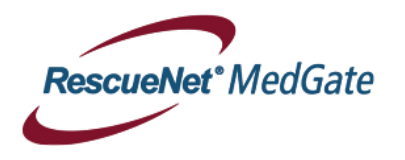

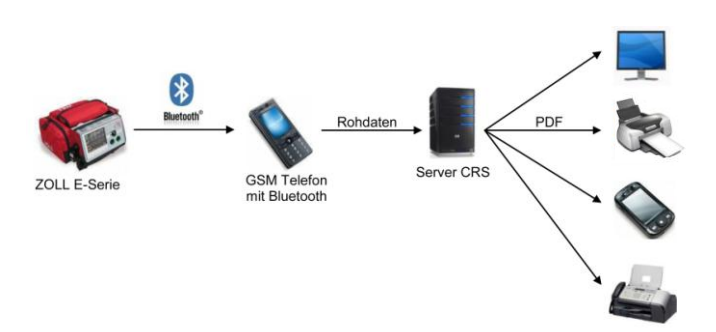

## **DUN Bedienungsanleitung**

## 12 Lead Übermittlung durchführen (Neues EKG erfassen)

 Softkey-Taste <12 Abl.> drücken.
*Erfassen>* drücken. Und warten bis Analyse beendet ist. (12 Lead EKG muss angeschlossen sein)
Ziel anwählen (z.B EKG Transfer) und mit 
Ziel anwählen (z.B EKG Transfer) und mit 
Wenn Meldung "ÜBERTRAGUNG ABGESCHLOSS." erscheint, war die 12 Lead Übermittlung erfolgreich.

## 12 Lead Übermittlung durchführen (Hinterlegtes EKG senden)

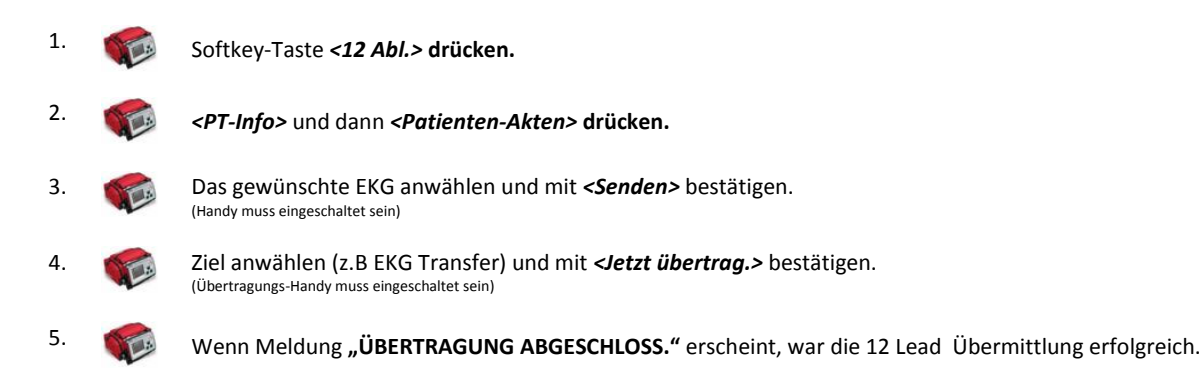

## Vital-Daten Übertragung durchführen

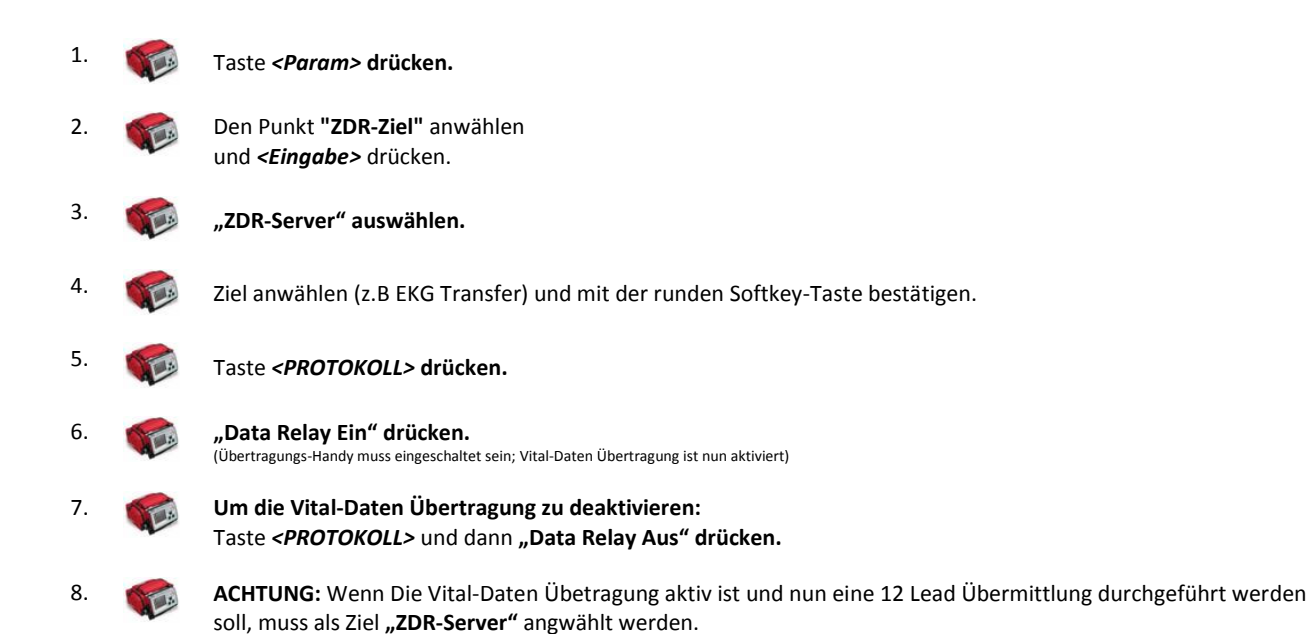